■1-1-4 CSS-ASP サービスにログインする

CSS-ASP サービスにログインをします。 CSS-ASP サービスへのアクセスの方法は「1-1-3 CSS-ASP サービスにアクセスする」をご参照下さい。

## 【ポイント】

1.

ンターネットに接続します。

ユーザーID、パスワードが記載された「登録確認書」は紛失しないように保管を行って下さい。 万一ユーザーID、パスワードがわからなくなってしまった場合は「CSS-ASP サービス ヘルプデスク 072-252-3939」ま でご連絡下さい。再発行の手続きを致します。尚、再発行には時間を有しますのでご了承下さい。

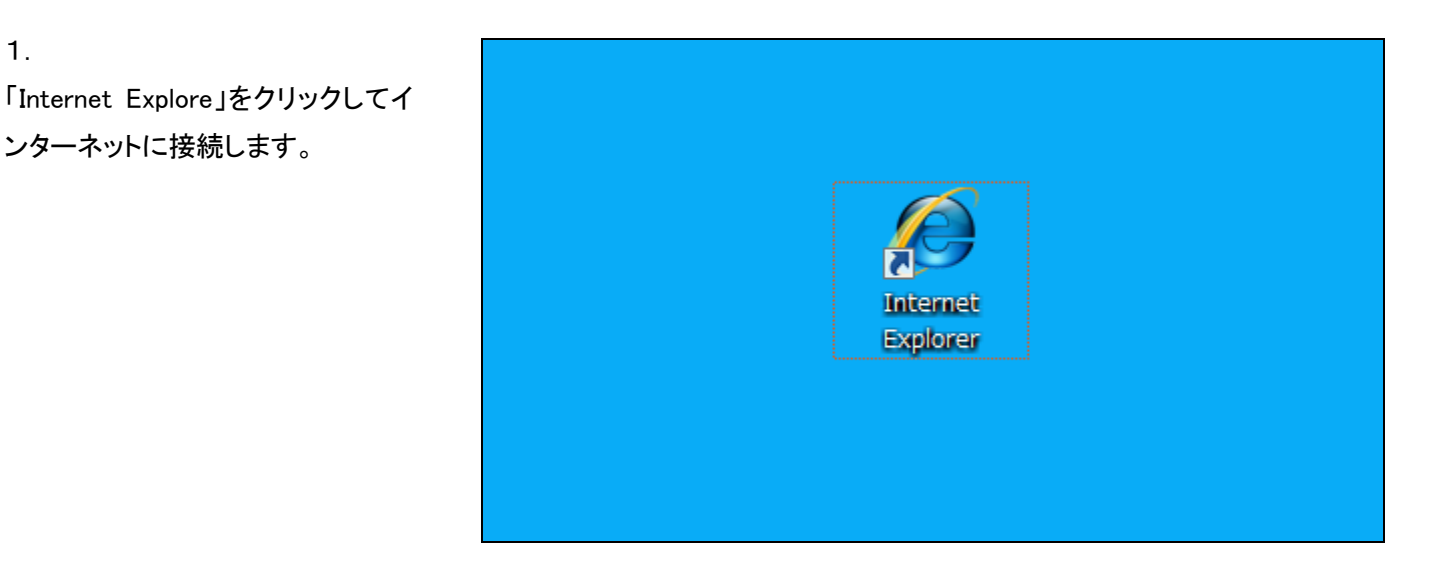

2. 「お気に入り」登録を行なった 「CSS-ASP サービス」を選択しま す。

| 🗧 Google - Windows Internet Explorer |                    |       |           |       |        |            |
|--------------------------------------|--------------------|-------|-----------|-------|--------|------------|
| 🕞 🕞 🗢 🚼 http://www.google.co.jp/     |                    |       |           |       |        |            |
| ファイル(F)                              | 編集(E)              | 表示(V) | お気に入り(A)  | ツール   | (T) ~l | ノプ(H)      |
| × 8 - 1                              |                    | 入力して樽 | 全主 (1997) | •     | 検索     | ▼ ♦ Y!     |
| 🚖 お気に入                               | ს <mark>1</mark> 8 |       |           |       |        |            |
| Coogle                               |                    |       |           |       |        |            |
| <b>ウェブ</b> 画像                        | 動画地                | 8 I   | ス ショッピング  | Gmail | もっと見る  | <b>5 -</b> |
|                                      |                    |       |           |       |        |            |
|                                      |                    |       |           |       |        |            |

З.

CSS-ASP サービスのログイン画面 が表示されます。

| <b>ECSS</b> care business support system | 11/12/140 |
|------------------------------------------|-----------|
| = वर्ष 45<br>2- चीवः<br>(रि.र. – मि:<br> |           |
| Lina<br>希 地区社会                           |           |
|                                          |           |

4.

ログイン画面の「ユーザーID」と「パ スワード」を入力します。

ユーザーIDとパスワードは弊社発 行の「登録確認書」をご覧ください。

|                                                                   | ≡css | С |
|-------------------------------------------------------------------|------|---|
| <ul> <li>&gt;&gt; ログイン</li> <li>ユーザID:</li> <li>パスワード:</li> </ul> |      |   |
| ログイン                                                              |      |   |
| 》 Links                                                           |      |   |

5.

「ユーザーID」と「パスワード」を入 カして「ログイン」をクリックします。

|                                                                                                    | ≡css | cai |
|----------------------------------------------------------------------------------------------------|------|-----|
| <ul> <li>&gt; ログイン</li> <li>ユーザID:</li> <li>carebusiness</li> <li>パスワード:</li> <li>・・・・・・</li> </ul> |      |     |
| ログイン<br>» Links<br><i>S</i> 地図検索                                                                    |      |     |

6.

CSS-ASP サービスにログインが行 われます。

ログインが行われますと、トップペ ージが表示されます。

| ≡(              | CSS care business support system                                                                                             |               |                   | sample周ューザー |  |
|-----------------|----------------------------------------------------------------------------------------------------|---------------|-------------------|-------------|--|
| Noプページ<br>様がニュー | 225e                                                                                                    |               |                   |             |  |
| dian-           | 2an#                                                                                                    |               | \$-( <b>F</b> .B. |             |  |
|                 | 11/12/13 00:00 CSS==-x 2011/05/09                                                                                            |               |                   |             |  |
| luodu<br>lygge  | Loon事業者に考加時期非常が導入へ: 販売・運用税除付け算                                                                                               | <b>9</b> 12 : |                   |             |  |
| 小殿住政            | 算査者最多では、4月20日に開始要点など準備用単における単純体が合きり方に開ける時代会は方に開発され、原想要読が要要会導入などが確認にもおり出した。<br>◆ 加考をがう20-FLに増加きまた1900 ◆ 加考をがう20-FLに増加を見る(オード) |               |                   |             |  |
| ) #st           |                                                                                                    |               |                   | …過去のお知      |  |
| 支払              |                                                                                                    |               |                   |             |  |
| 17.5 <b>2</b> 定 | 書務なスク                                                                                                    |               | 月間タスク             |             |  |
| 感染没定            | <b>公共局部件</b> 4                                                                                                    | 18            | 828A28            | 2012/02     |  |
| 5 <b>874</b>    | しこれに設計算法保持                                                                                                    | 10            | モニカリング干定          | 2011/12     |  |
| データ連携           | 9上 <b>#</b> A&F                                                                                                    |               |                   |             |  |
| *****           | 至此未完下論記                                                                                                    |               |                   |             |  |
| E. Th           | 列上本港下海北                                                                                                    |               | 全処理なスク            |             |  |
| Statute D       | *ézika                                                                                                    |               | EFES-FEE          |             |  |